## ikershandleiding Declareasy

## 4. Invoeren tijdregistratie

| y v1.1.8.4                                 |                                              |                                |            |                    |         |                           |       |       |       |          |           |           |         |       | Θ  |
|--------------------------------------------|----------------------------------------------|--------------------------------|------------|--------------------|---------|---------------------------|-------|-------|-------|----------|-----------|-----------|---------|-------|----|
| invoer gewerk                              | te tijd                                      |                                |            |                    |         |                           |       |       |       |          |           | Ti        | idreg   | istra | at |
| Alle cliënten bij                          | ons in zorg>                                 | G <alle categorieën=""></alle> |            | \$ <               | H       | 2019 W.22 27 mei - 2 juni |       |       |       | > Deze   | Deze week |           |         |       |    |
| St. Client                                 |                                              | Categorie                      |            | ma 27              | di 28   | wo 29                     | do 30 | vr 31 | za 1  | zo 2     | Eenheid   | Indicatie | Besteed | Over  |    |
| ▷ M. de Vries                              | Δ                                            | 01 Huishoud                    | en [01A01] | B                  |         |                           |       |       |       |          | CUur      | 5:00      |         | 5:00  |    |
|                                            | •                                            |                                |            |                    |         |                           |       |       |       |          |           |           |         |       |    |
|                                            |                                              |                                |            |                    |         |                           |       |       |       |          |           |           |         |       |    |
|                                            |                                              |                                |            |                    |         |                           |       |       |       |          |           |           |         |       |    |
|                                            |                                              |                                |            |                    |         |                           |       |       |       |          |           |           |         |       |    |
|                                            |                                              |                                |            |                    |         |                           |       |       |       |          |           |           |         |       |    |
|                                            |                                              |                                |            |                    |         |                           |       |       |       |          |           |           |         |       |    |
|                                            |                                              |                                |            |                    |         |                           |       |       |       |          |           |           |         |       |    |
|                                            |                                              |                                |            |                    |         |                           |       |       |       |          |           |           |         |       |    |
|                                            |                                              |                                |            |                    |         |                           |       |       |       |          |           |           |         |       |    |
|                                            |                                              |                                |            |                    |         |                           |       |       |       |          |           |           |         |       |    |
|                                            |                                              |                                |            |                    |         |                           |       |       |       |          |           |           |         |       |    |
|                                            |                                              |                                |            |                    |         |                           |       |       |       |          |           |           |         |       |    |
|                                            |                                              |                                |            |                    |         |                           |       |       |       |          |           |           |         |       |    |
|                                            |                                              |                                |            |                    |         |                           |       |       |       |          |           |           |         |       |    |
|                                            |                                              |                                |            |                    |         |                           |       |       |       |          |           |           |         |       |    |
|                                            |                                              |                                |            |                    |         |                           |       |       |       |          |           |           |         |       |    |
| Details van ge                             | selecteerde zorgtrajed                       | ct 🛛                           | D          |                    |         |                           |       |       | Decla | ratie op | merkingen |           |         |       |    |
| Beschikkingsnr                             | 1234                                         |                                | Periode    | 01-01-2019 t/m     |         |                           |       |       |       |          |           |           |         |       |    |
| Client                                     | M. de Vries                                  |                                | Categorie  | 01A01 HH 1: output | gericht |                           |       |       | Ε     |          |           |           |         |       |    |
|                                            | Smallingerland                               |                                | Toewijzing | 5 uren per week    |         |                           |       |       |       |          |           |           |         |       |    |
| Gemeente                                   |                                              |                                | 1. 1. 1.   | 5.00 per week      |         |                           |       |       |       |          |           |           |         |       |    |
| Gemeente<br>Financiering                   | WMO - Maatsch. onder                         | st. 🌲                          | Indicatie  | 5.00 per week      |         |                           |       |       |       |          |           |           |         |       |    |
| Gemeente<br>Financiering<br>Declaratievorm | WMO - Maatsch. onder<br>ZIN - Zorg in Natura | st. ‡                          | Besteed    | niets deze week    |         |                           |       |       |       |          |           |           |         |       |    |

In het scherm invoeren tijdregistratie voer je de geleverde zorg in per zorgtraject, om deze vervolgens te kunnen declareren.

- A Op elke regel vind je een zorgtraject terug waarvoor tijdregistratie ingevoerd kan worden.
- B Tijdregistratie kan per dag ingevoerd worden. Dit is echter niet noodzakelijk, de registratie kan bijvoorbeeld ook op week of maandbasis ingevoerd, afhankelijk van de periode waarover gedeclareerd wordt \*. Met de links/rechts cursor-toetsen kan je ook naar de vorige/volgende week doorlopen.
- Ingevoerd, afhankelijk van de periode waarover gedeclareerd wordt \*. Met de links/rechts cursor-toetsen kan je ook naar de vorige/volgende week doorlopen C Hier vind je de eenheid waarin gedeclareerd wordt, hoeveel er geïndiceerd is en hoeveel geleverde zorg ingevoerd is.
- Declareasy rekent de geindiceerde hoeveelheid tijd altijd naar aantallen per week om.
- D Hier worden de details van het zorgtraject weergegeven. Wanneer je zorg probeert in te voeren buiten de geldigde periode van het zorgtraject,
- geeft Declareasy hier een foutmelding.
  Bij [Declaratie opmerkingen] kun je een opmerking invoeren die in de declaratie/factuur wordt vermeld voor de Gemeente. Let er op dat je deze opmerking invoert
- terwijl je een dag geselecteerd hebt binnen de declaratieperiode (maand of 4 weken). Er is dus maximaal één opmerking per periode, niet voor iedere dag afzonderlijk.
- F Hier kun je een cliënt selecteren, zodat alleen de zorgtrajecten voor deze client weergegeven worden.
- G Hier kun je een productcategorie selecteren, zodat alleen de zorgtrajecten voor deze productcategorie weergegeven worden.
- H Wanneer je hier op klikt wordt een kalender getoond, met de kalender kun je eenvoudig de periode opzoeken waarover je tijd wilt invoeren.

## \* Let op:

Voor het declareren van zorg op basis van uren, dagdelen, dagen en etmalen moet in ieder geval tijd worden ingevoerd op de <u>eerste en de laatste dag</u> dat er zorg geleverd is binnen de declaratieperiode. De Gemeente berekend of de hoeveelheid geleverde zorg binnen de geindiceerde hoeveelheid valt en gebruikt hiervoor de periode waarover zorg geleverd is.